## Medicaid Reimbursement beyond Supplemental WIC

I. For WIC participants who are receiving the WIC maximum amount of formula, and enrolled in Medicaid or Medicaid Affordable/Accountable Care Organizations (ACOs), Medicaid may provide coverage for any additional formula above the WIC maximum under the conditions listed in the current Utah Medicaid Medical Supplies and Durable Medical Equipment Manual. Retrievable at: <u>https://medicaid.utah.gov/utah-medicaid-official-</u> <u>publications/?p=Medicaid%20Provider%20Manuals/</u>

| Step | Action                                                                                                    |
|------|----------------------------------------------------------------------------------------------------|
| 1    | Notify the participant that Medicaid or Medicaid ACOs may                                                                                                    |
|      | provide any additional product.                                                                                                    |
| 2    | Fill out the "Medicaid Fax – For Additional Formula" form on                                                                                                    |
|      | Sharepoint.                                                                                                    |
| 3    | Give the form to the participant to take to their health care                                                                                                    |
|      | provider who will assist in obtaining any additional formula                                                                                                    |
|      | that may be approved by Medicaid.                                                                                                    |
| 4    | If the participant is receiving Traditional Medicaid, Healthy U,<br>or Select Health fax the "Medicaid Fax –IHC" form on<br>Sharepoint to the number printed on the form with the |
|      |                                                                                                    |

- II. Documenting Medicaid Provided or State Ordered-Formula in VISION.
  - a. When a client is receiving a state ordered formula or formula that is being provided through Medicaid and receiving no other foods, this will need to be documented in the VISION system.
  - b. Documenting Medicaid-provided formula without issuing complementary foods:
    - Select the "Special Diet" check box. Enter medical documentation information from the Formula and Food Authorization Form (FAFAF) under Documentation.
    - ii. Select the appropriate "Medicaid-Provided Formula" or "State-Ordered Formula" model food package.
    - iii. Select the "Direct Ship" check box in the food package grid. This allows the VISION system to recognize that the participant is receiving a state ordered formula benefit.
  - c. Documenting Medicaid-provided formula and issuing complementary foods:

- i. Select the "Special Diet" check box. Enter medical documentation information from the Formula and Food Authorization Form (FAFAF) under Documentation.
- ii. Select an appropriate model food package with the desired complementary foods.
- Medicaid-provided formula does not need to be added to the food package grid because the system recognizes benefits are being issued.